## Quick Reference Guide: Creating OH|ID Account for PNM

## Steps:

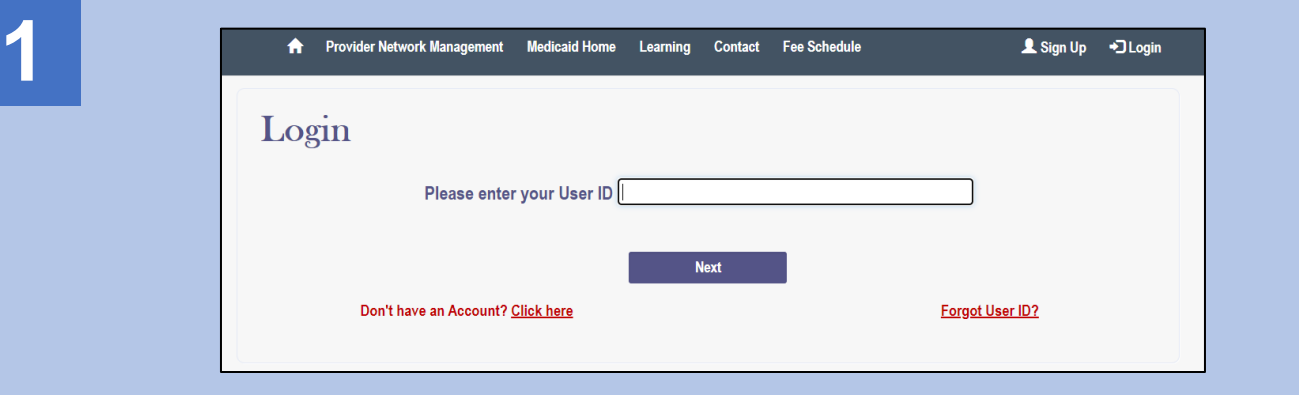

Access the PNM <u>URL</u> and select 'Sign Up' or 'Click Here' listed after "Don't have an Account?" to create an OH|ID account

| 2 | Ohio's Digital Identity. One<br>Register once, use across many S<br>Create Accor | ID<br>State. One Account.<br>State of Ohio websites | On the OH ID page, click 'Create Account' |
|---|----------------------------------------------------------------------------------|-----------------------------------------------------|-------------------------------------------|
|   | онію                                                                             |                                                     |                                           |
|   | Password                                                                         | 8                                                   |                                           |
|   | Log in Forgot OH ID?   Forgot password?                                          |                                                     |                                           |

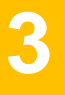

Complete the 6-step account creation process, including the Email Verification step, where an email with a PIN will be sent to the email address listed

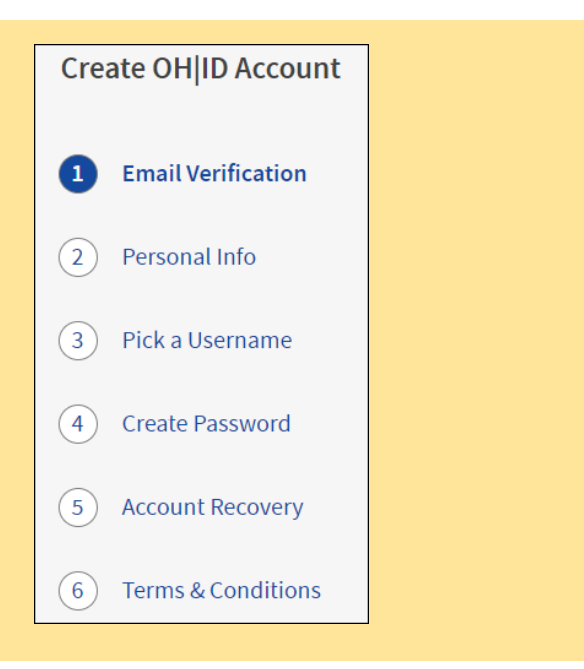

## Quick Reference Guide: Creating OH|ID Account for PNM

## Steps:

| DONOTREPLY-EnterpriseIde *      | OH ID Profile updated successfully |
|---------------------------------|------------------------------------|
| • donotreply-enterpriseidenti * | OH ID Profile updated successfully |

Continually check the email listed on the account creation page for email updates and PIN numbers to verify your identity

| 5 | User Profile User Profile User Profile Association What type of Provider Account do you need to create? Provider Administrator Provider Agent CEO Certified (DODD) Secondary User (DODD) Save Carcel | You should be automatically directed<br>back to the PNM system.<br>During your initial login, you may be<br>asked for what type of Provider<br>Account (role) you need to create for<br>PNM. Select the proper option and<br>click Save. |
|---|----------------------------------------------------------------------------------------------------|----------------------------------------------------------------------------------------------------|
|   |                                                                                                    |                                                                                                    |

|                                                                                                    | User Profile                                                                                                    |  |  |  |
|----------------------------------------------------------------------------------------------------|----------------------------------------------------------------------------------------------------|--|--|--|
| u and a second second se | User Profile Type User Profile Ass                                                                                                    |  |  |  |
| What type of Provide<br>PIN<br>Provider Admini<br>O Provider Agent<br>O CEO Certified (D<br>O Secondary User                                                                                                    | Information An Email with a PIN number is sent to the email address you selected to set up OH Account. Please enter that PIN Enter the PIN Save Cancel |  |  |  |

If prompted to enter a PIN, review the email address linked to your OH|ID account for PIN. Enter that PIN in the PIN Information pop-up in PNM and click 'Save'